ハイパーサーバサービス コントロールパネル「ウェブサイトとドメイン」表示モード切替

コントロールパネルにログインすると、アクティブリスト廃止のお知らせが表示されることがあります。
 こちらは、2024年3月に、表示モードがアクティブリストから動的リストへ変わりますというご案内です。
 事前に手動で動的リストに切り替える場合は、[今すぐ動的リストに切り替える]をクリックします。

| FITWeb<br>ハイパーサーバ                                                                             | Q。検索                                                                                                    | ို info3.trial.fitweb.net ֊                            |
|-----------------------------------------------------------------------------------------------|----------------------------------------------------------------------------------------------------|--------------------------------------------------------|
| 🖵 ウェブサイトとドメイン                                                                                 | ウェブサイトとドメイン                                                                                                    |                                                        |
| <ul> <li>☆ メール</li> <li>□ ファイル</li> <li>※ データベース</li> <li>…」 統計</li> </ul>                    | ▲ アクティブリストは 2024 年 3 月をもって廃止となります。<br>動的リストビューに切り替えて、あらかじめテストしておくことをお勧めします。動的リス<br>ぜひご意見をお知らせください。<br>1 ○ 今すぐ動的リストに切り替える ● フィードバックをシェアする □ フォーラムに行 | へ<br>ストを改善する方法について、<br>行く                              |
| 白 アカウント                                                                                       |                                                                                                    | Z                                                      |
|                                                                                               | info3.trial.fitweb.net • アクティブ ~<br>ウェブサイト: httpdocs/ IP アドレス: 210.171.215.199 システムユーザ: pejz001<br>ホスティング設定 ウェブで開く 説明                              |                                                        |
| POTIOIXE                                                                                      | デ ファイルマネージャ メール デ<br>ま<br><u>を</u>                                                                                                    | ータベース<br><b>データベースを追加</b><br>たは <u>既存のデータベース</u><br>選択 |
| <ul> <li>② 動的リストに切り替わります。</li> <li>「動的リストへようこそ」が表示されます。2024 年 3 月以降はこちらの画面が表示されます。</li> </ul> |                                                                                                    |                                                        |
| 및 ウェブサイトとドメイン<br>☆ メール                                                                        | ウェブサイトとドメイン                                                                                                    | ٩                                                      |
| <ul> <li>□ ファイル</li> <li>※ データベース</li> <li>…」 統計</li> <li>☆ アカウント</li> </ul>                  | <ul> <li>動的リストへようこそ。</li> <li>機能を確認するには、ツアーに参加をお願いします。問題が発生した場合</li> <li>は、さらなる改善に役立ちますのでフィードバックにてお知らせください。</li> <li>フィードバックをシェアする</li> </ul>      | ×                                                      |
|                                                                                               | 1 items total<br>サブドメインを追加 ドメインエイリアスを追加 ビューを設定、                                                                                                    | ドメインの検索 Q。                                             |
|                                                                                               | ☆ ドメイン名↑ ステータス                                                                                                    |                                                        |
|                                                                                               | へ (©) info3.trial.fitweb.net ● アクティブ ∨                                                                                                    |                                                        |
| 動的リスト                                                                                         | グリシュボード     ホスティングと DNS       ファイルとデータベース        接続情報        FIP、データベース用        データベース                                                             | <b>メール</b><br>ファイル<br>FTP                              |

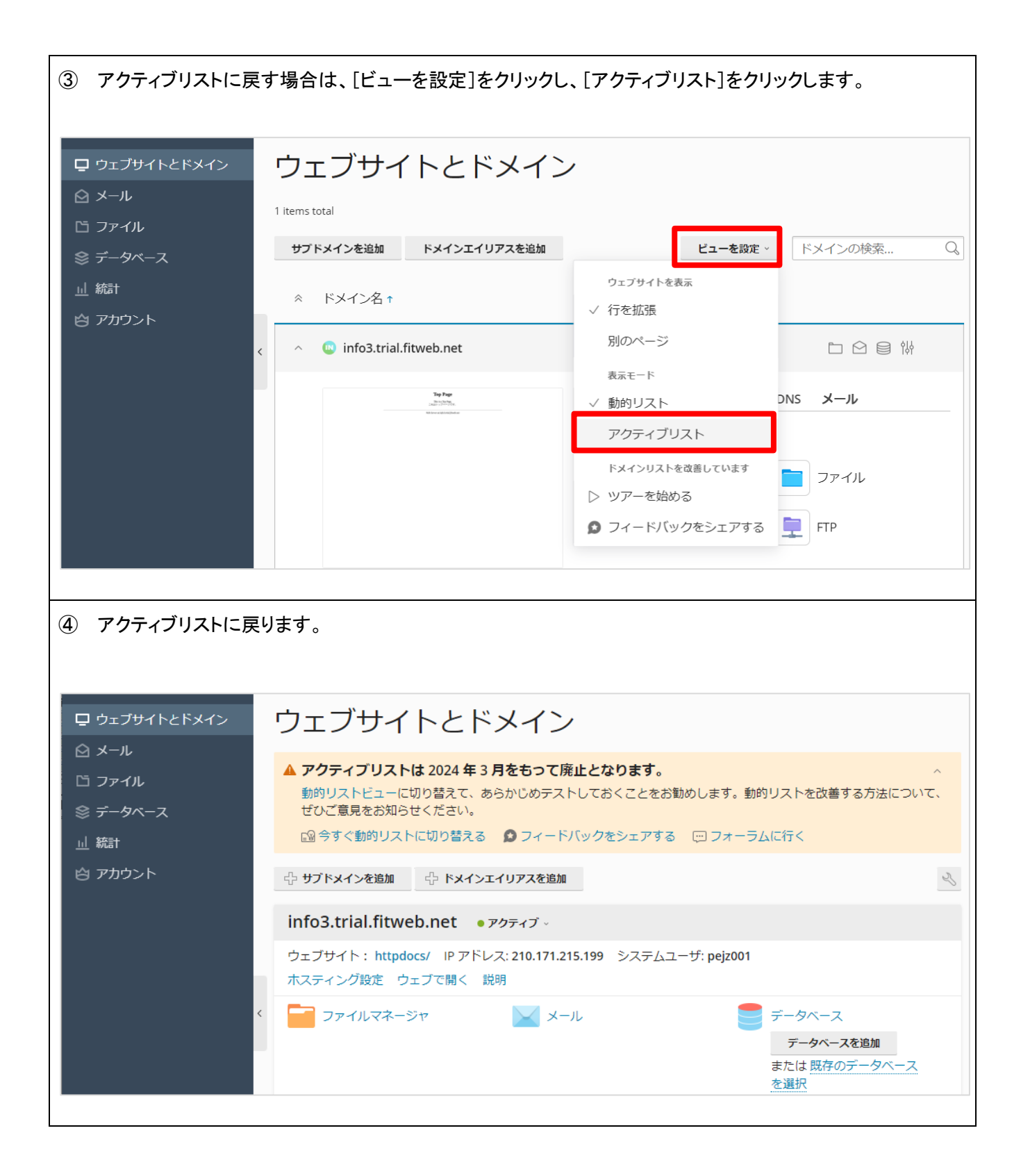